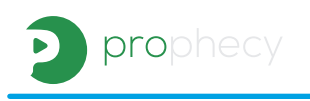

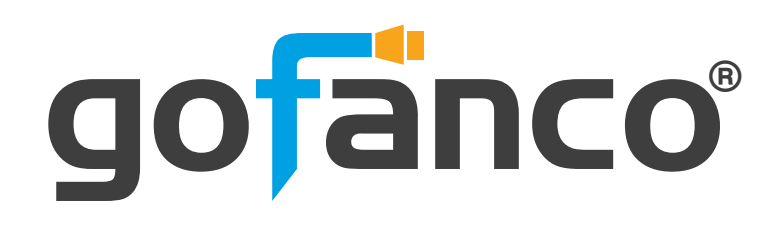

HDMI 2.0 Pattern Generator / Analyzer

# **User's Guide**

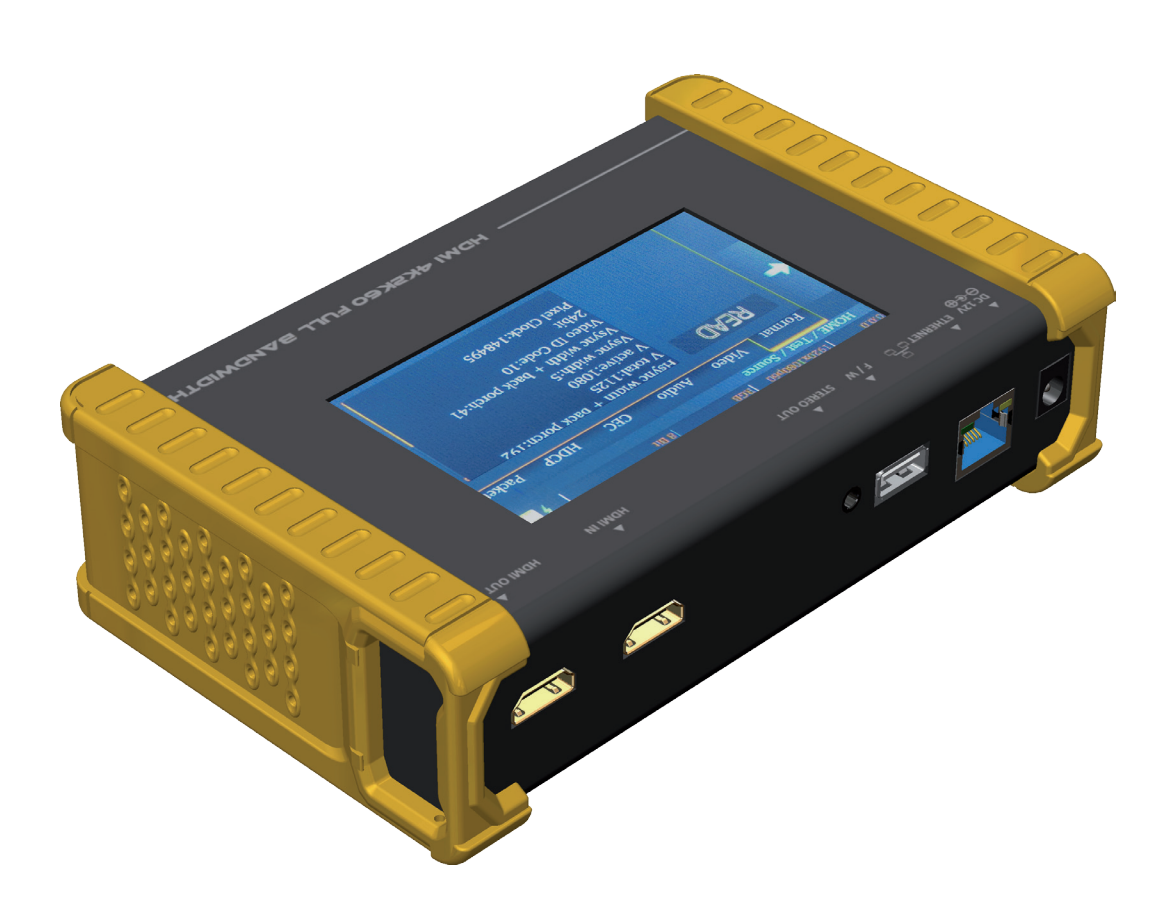

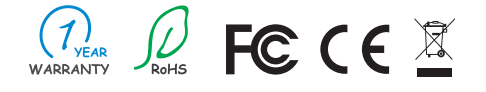

Made in Taiwan

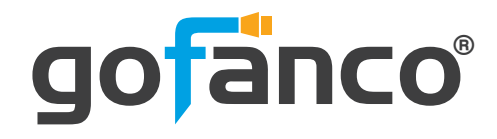

Congratulations for owning a gofanco product. Our products aim to meet all your connectivity needs wherever you go.

Have fun with our products!

Please read this manual carefully before first use.

If you need more information about our products, please visit www.gofanco.com.

For technical support, please email us at support@gofanco.com.

For drivers/manuals download, please go to http://www.gofanco.com/download.

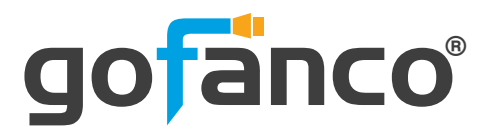

# **Table of Contents**

| 1.  | Safety and Notice         |
|-----|---------------------------|
| 2.  | Introduction              |
| 3.  | Features                  |
| 4.  | Package Contents          |
| 5.  | Specification 5           |
| 6.  | Connection Diagram 6      |
| 7.  | Panel Description         |
| 8.  | Menu Operation            |
| 9.  | Generator 9               |
| 10. | Receiver                  |
| 11. | HDCP Test                 |
| 12. | EDID Analysis             |
| 13. | LOOP Test. 13             |
| 14. | Ethernet Control (Tcp/Ip) |
| 15. | Upgrade PRO-HDMI2Gen 18   |
| 16. | EYE Pattern               |
| 17. | Warranty                  |

# **1. Safety and Notice**

Please read all of these instructions carefully before you use the device. Save this manual for future reference.

The **PRO-HDMI2Gen HDMI 2.0 Pattern Generator / Analyzer** has been tested for conformance to safety regulations and requirements, and has been certified for international use. However, like all electronic equipments, the PRO-HDMI2Gen should be used with care. Please read and follow the safety instructions to protect yourself from possible injury and to minimize the risk of damage to the unit.

- Follow all instructions and warnings marked on this unit.
- Do not attempt to service this unit yourself, except where explained in this manual.
- Provide proper ventilation and air circulation and do not use near water.
- Keep objects that might damage the device and assure that the placement of this unit is on a stable surface.
- Use only the power adapter and power cords and connection cables designed for this unit.
- Do not use liquid or aerosol cleaners to clean this unit. Always unplug the power to the device before cleaning.

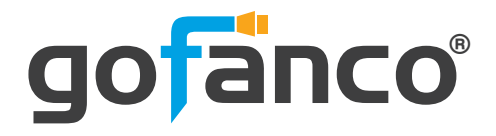

# 2. Introduction

The **PRO-HDMI2Gen HDMI 2.0 Pattern Generator / Analyzer** is a versatile HDMI 2.0 toolbox with full bandwidth and HDCP 2.2 support. For ease of HDMI 2.0 installations, PRO-HDMI2GEN is equipped with both HDMI 2.0 pattern generator and analyzer. With this handy and portable gadget, users will appreciate at the built-in long hour operation chargeable battery, video patterns, touch panel control, cloud based firmware upgrade access and many other features such as HDCP analyzer or loop test in single piece of device. In the meantime, PRO-HDMI2GEN can support 8 channel LPCM audio with selectable sample rate. One more attractive feature of PRO-HDMI2GEN comes from bypassing HDMI input to the connected display or built-in 4.3" touch panel to allow users to verify HDMI sources instantly.

PRO-HDMI2GEN is the most cost effective HDMI 2.0 tool in the market to make HDMI installation much easier than ever.

# 3. Features

- 4K2K60 4:4:4 8bit, 4K2K60 4:2:0 16bit HDR pattern generator
- 4.3" touch panel
- Supports mouse control
- Supports user control device through Ethernet
- Firmware update through USB Flash Drive
- Supports user defined pattern up to 2GB
- Embedded LINUX KERNAL system with limitless extension
- Scrambler supported for videos over 340MHz output wise
- Loop test capability to provide statistical analysis for connection stability
- Supports HDMI loop through function
- HDCP test allow verify HDCP of HDMI source and transmit HDCP encrypted video
- Qualified physical layer performance to ensure the best compatibility
- Battery powered for portability, it can extend operation time with full load up to 4 hours
- Rechargeable battery design with short charging time about 2 hours.

\* Before using the PRO-HDMI2GEN, please plugging the power adapter to switch off the shipping mode.

## 4. Package Contents

- 1x PRO-HDMI2Gen
- 1x DC 12V 5A power supply
- 1x User Manual

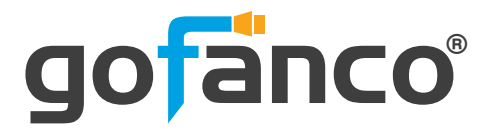

# 5. Specifications

| ltem                  |         | Description                                                             |  |  |  |
|-----------------------|---------|-------------------------------------------------------------------------|--|--|--|
| Role of usage         |         | Generator / Analyzer                                                    |  |  |  |
| Video bandwidth       |         | Single link 600MHz [18Gbps]                                             |  |  |  |
| HDMI compliar         | nce     | HDMI 2.0 and below                                                      |  |  |  |
| HDCP compliar         | nce     | HDCP 2.2 and below                                                      |  |  |  |
| Video Support         |         | Up to 4K2K60 4:4:4 8bit, 4K2K60 4:2:0 16bit (HDR)                       |  |  |  |
| Video Format S        | Support | HDMI                                                                    |  |  |  |
| Audio support         |         | 8ch LPCM up to 192K                                                     |  |  |  |
| Control               |         | USB mouse / touch panel / Ethernet                                      |  |  |  |
| ESD protection        | 1       | Human body model — ±15kV [air-gap discharge] & ±8kV [contact discharge] |  |  |  |
| Input                 |         | 1x HDMI + 1xUSB + 1x RJ-45(Ethernet)                                    |  |  |  |
| Output                |         | 1x HDMI + 1x 3.5mm(Stereo)                                              |  |  |  |
| USB Support           |         | USB 2.0                                                                 |  |  |  |
| HDMI connecto         | or      | Type A [19-pin female]                                                  |  |  |  |
| USB Connector         |         | Туре А                                                                  |  |  |  |
| RJ-45 connecto        | or      | WE/SS 8P8C with 2 LED indicators                                        |  |  |  |
| Mechanical            |         |                                                                         |  |  |  |
| Housing               |         | Metal enclosure                                                         |  |  |  |
| Dimensions            | Model   | 105 x 166 x 42mm[4.1" x 6.6" x 1.7"]                                    |  |  |  |
|                       | Package | 371 x 170 x 77mm[1'5" x 6.7" x 3"]                                      |  |  |  |
|                       | Carton  | 410 x 368 x 393mm[1'3" x 1'4" x 1'5"]                                   |  |  |  |
| VA/aisebé             | Model   | 765g [27oz]                                                             |  |  |  |
| weight                | Package | 1294g [2.8 lbs]                                                         |  |  |  |
| Power supply          |         | 12V 5A DC / Battrery                                                    |  |  |  |
| Power consum          | ption   | 15 Watts                                                                |  |  |  |
| Operation temperature |         | 0~40°C [32~104°F]                                                       |  |  |  |
| Storage tempe         | rature  | -20~60°C [-4~140°F]                                                     |  |  |  |
| Relative humidity     |         | 20~90% RH [no condensation]                                             |  |  |  |

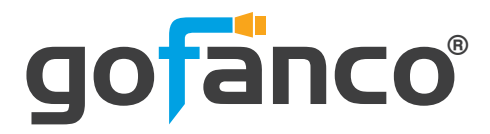

# 6. Connection Diagram

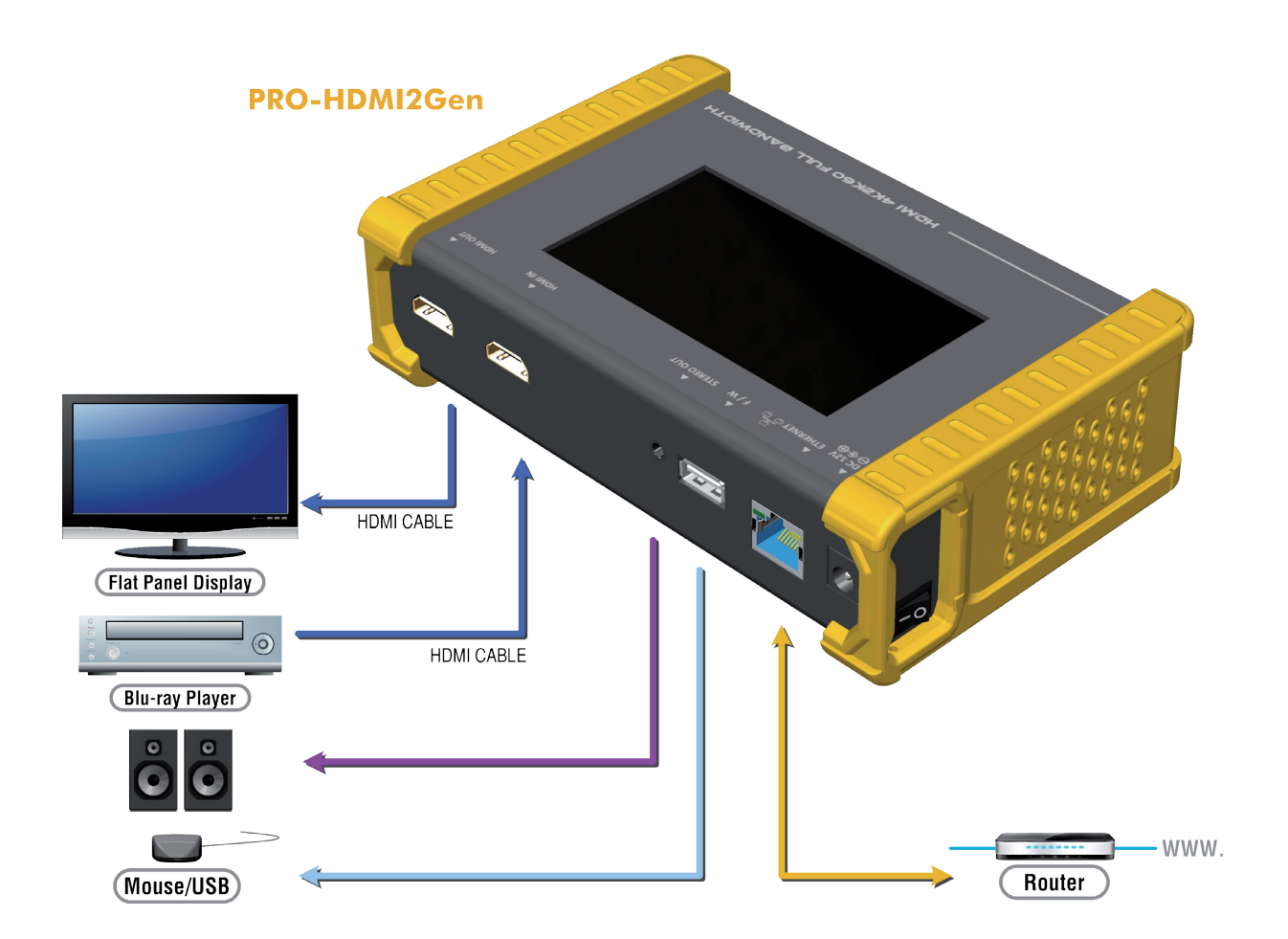

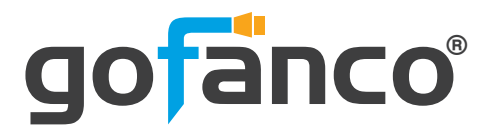

# 7. Panel Description

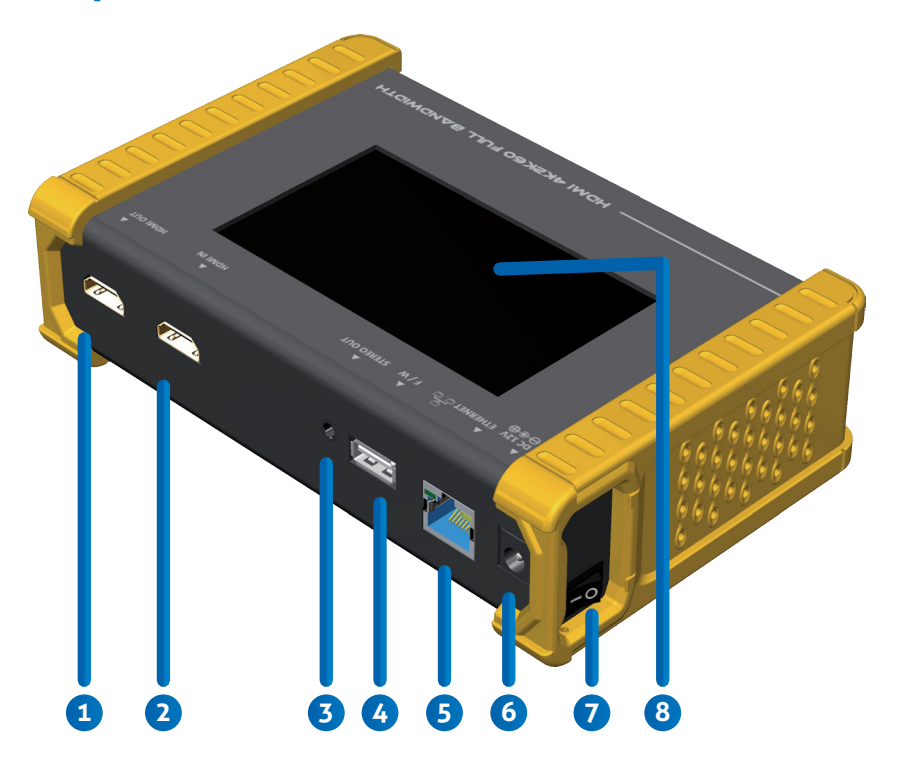

- 1. OUTPUT: HDMI output
- 2. INPUT: HDMI input
- 3. Stereo Out: Analog audio output
- 4. USB: Connect to USB device for control or firmware update
- 5. Ethernet: Ethernet control
- 6. +12V DC: 12V 5A DC power jack
- 7. Power Switch: Power ON/OFF switch
- 8. Touch Panel: Touch screen for control

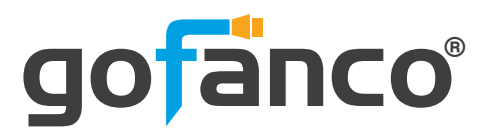

# 8. Menu Operation

#### The major functions of the device are listed below

- ► HDMI Generator
- HDMI Receiver
- ► HDCP Test
- EDID Test
- Loop Test

Please refer the table below and the following section to know how to operate these functions.

#### **Output Setting**

| <b>DIP Switch Position</b> |            | Description                                                                                      |
|----------------------------|------------|--------------------------------------------------------------------------------------------------|
| Cignel Former              | TYPE       | select the HDMI/DVI signal type information (color space and color depth)                        |
| Signal Format              | RESOLUTION | setting the TV/PC resolution and frequency                                                       |
| VIDEO Pattern              | DEFAULT    | multiple patterns to test HDMI device, it also provides user to set the timer and moving squares |
|                            | ALBUM      |                                                                                                  |
| DCM Audio Tono             | MUTE       | mute / unmute the PCM audio                                                                      |
|                            | TONE       | for user setting the audio information to test audio on HDTV or other A/V receivers              |
| Setting                    | SCRAMBLER  | for user to understand the signal encode a message situation                                     |

#### **Test Setting**

| <b>DIP Switch Position</b> |        | Description                                                                                                    |
|----------------------------|--------|----------------------------------------------------------------------------------------------------|
|                            | Format | read format information from source                                                                             |
|                            | Video  | provide small screen for user to check the video information and also provide video pass through to the display |
| Source                     | Audio  | read audio information                                                                                          |
|                            | Packet | read packet                                                                                                    |
|                            | HDCP   | enable HDCP function (1.4/2.0)                                                                                  |
| Sink                       | EDID   | EDID analyzer or learn EDID from RX                                                                             |
| ЗІПК                       | HDCP   | HDCP test                                                                                                    |
| Loop                       |        | evaluate the quality of cables or EUT                                                                           |

#### **Output Setting**

1

| <b>DIP Switch Position</b> |                      | Description                  |
|----------------------------|----------------------|------------------------------|
| Droforonco                 | Screen Brightness    | adjust the screen brightness |
| Preference                 | BEEP                 | ON/OFF system sound          |
| Ethorpot                   | DHCP                 |                              |
| Ethernet                   | Static IP            |                              |
| Firmware                   | upgrade the firmware |                              |
| Battery                    | battery status       |                              |

Menu items subject to change without notification.

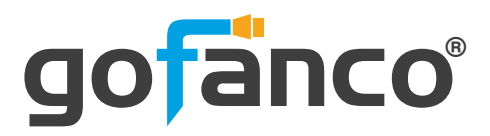

### 9. Generator

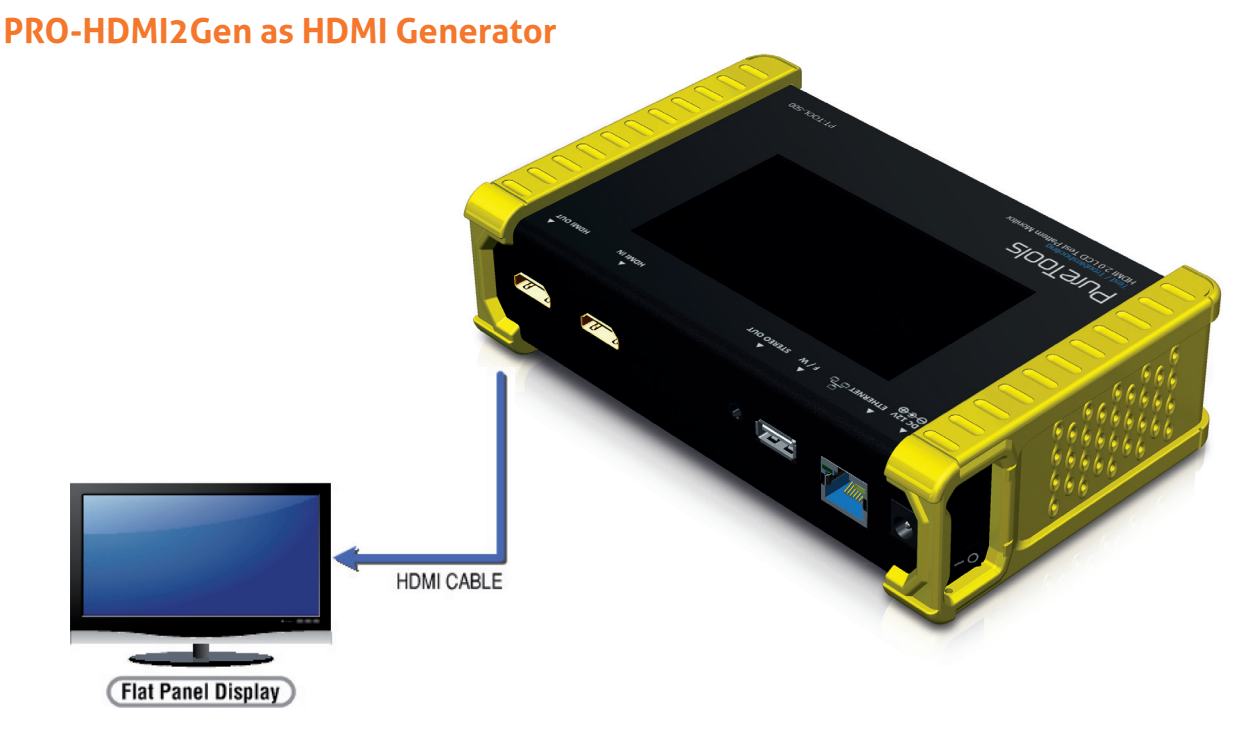

After making the physical connections between PRO-HDMI2Gen and the display device. User can select different generator function to display on the sink device under test.

#### 1. Selecting the Signal Format

PRO-HDMI2Gen provides different signal resolution and signal types for user to select. User can touch the Signal Format Tab to select the signal type (HDMI / DVI) and signal resolution (HDTV / PC). The HDTV resolution is up to 4K2K 60Hz and PC resolution is up to 1920x1200 60Hz.

#### 2. Rendering Test Patterns on an HDTV

PRO-HDMI2Gen provides multiple test patterns for user select to test HDTV. User can select the desired test pattern from the video pattern menu.

#### 3. User Defined Pattern

Besides the embedded test patterns, PRO-HDMI2Gen also provides user defined patterns function for user to use custom test image. More details please see the Upgrade PRO-HDMI2Gen section.

#### 4. Testing Digital Audio on an HDTV or A/V Receiver

The PCM Audio Tone menu provides user for test audio on HDTV or other A/V receivers. In the PCM SINE WAVE menu, user can set up the bits per sample, sample rate, level and audio channel.

#### 5. Testing HDCP on an HDMI TV or HDMI device

PRO-HDMI2Gen provides user to test HDCP on an HDMI equipped HDTV. For more details please see the HDCP test section.

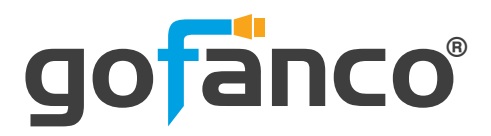

### **10. Receiver**

#### **PRO-HDMI2Gen as HDMI Analyzer**

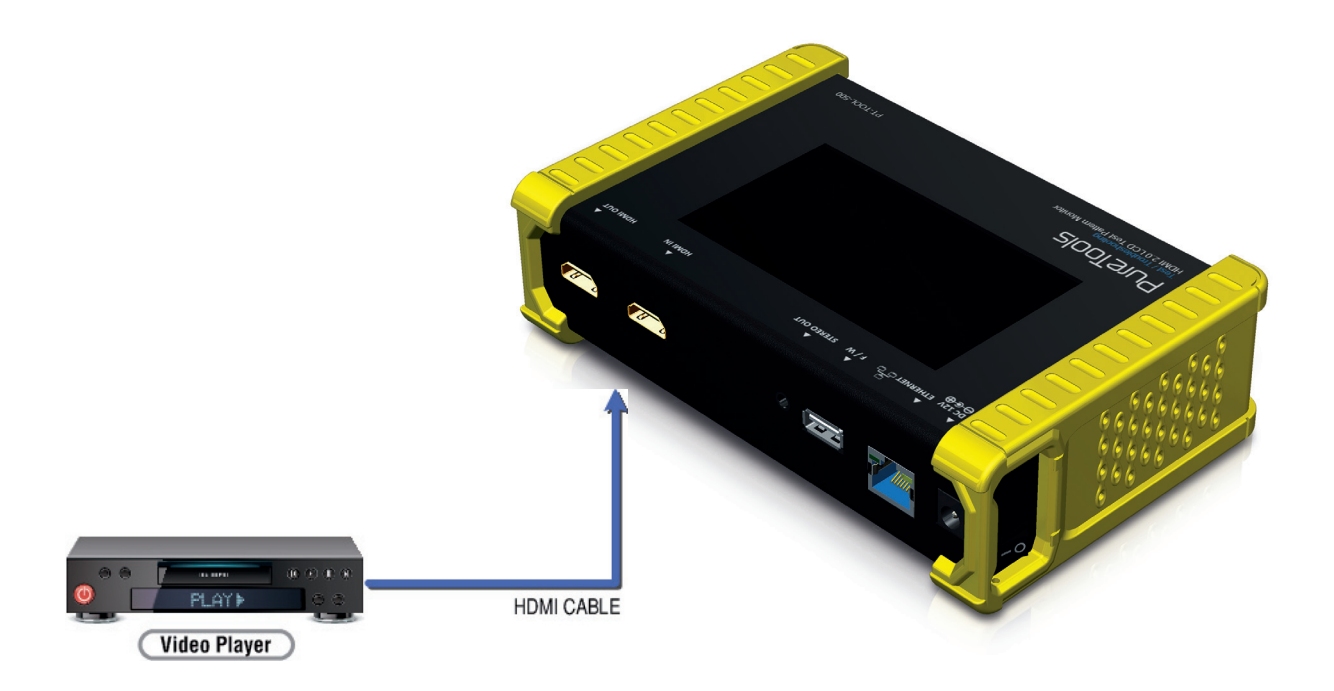

#### 1. Source Information from the HDMI source

In the Test/Source menu, user can touch the read/refresh button to get the video format, source audio and packet information from the HDMI source device.

#### 2. Testing the Video from the HDMI source

PRO-HDMI2Gen supports the incoming video from HDMI source/device to ensure user is receiving a valid video signal by displaying the information of incoming signal. The video information also will inform user whether the HDCP is encrypted or not. Return to Video menu by touching the touch panel (please stay at least 5 seconds).

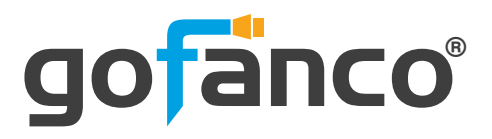

### 11. HDCP Test

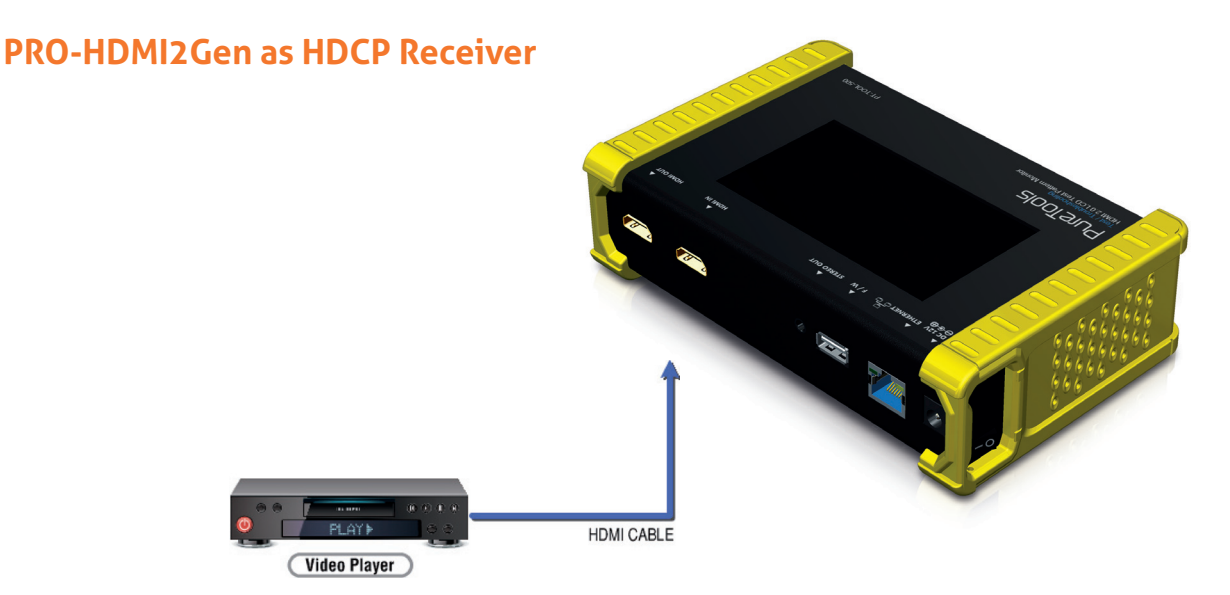

When PRO-HDMI2Gen set as receiver, it can verify HDCP of video player or other DUT (Device Under Test). PRO-HDMI2Gen provides three options (HDCP 1.4 / HDCP 2.2 / no HDCP) for users to select and confirm the HDCP authentication of DUT.

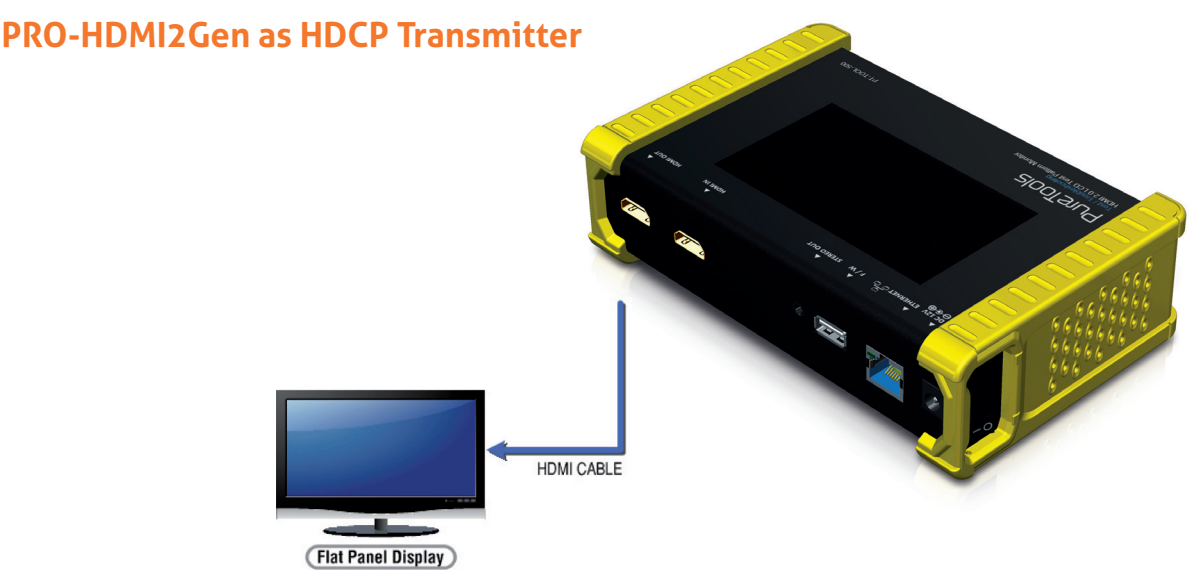

When PRO-HDMI2Gen set as transmitter, it can transmit HDCP encrypted video. PRO-HDMI2Gen also provides three modes (HDCP 1.4 / HDCP 2.2 / no HDCP) for you to select. If user wants to transmit HDCP encrypted video again, please select the Auto-Restart button.

#### **Procedure for Testing HDCP:**

- ► Make the connection between the PRO-HDMI2Gen HDMI output port and the display.
- Select **HDCP** Test from the Sink Test Menu.
- ► Touch Enable HDCP 1.4 or Enable HDCP 2.2 button.

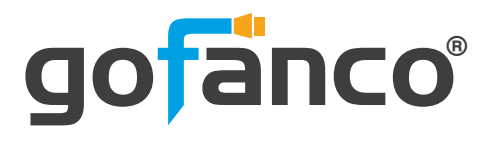

### **12. EDID Analysis**

PRO-HDMI2Gen offers the most convenient way for user to analyze the EDID. You can verify, view and learn the EDID of an HDMI HDTV or other devices.

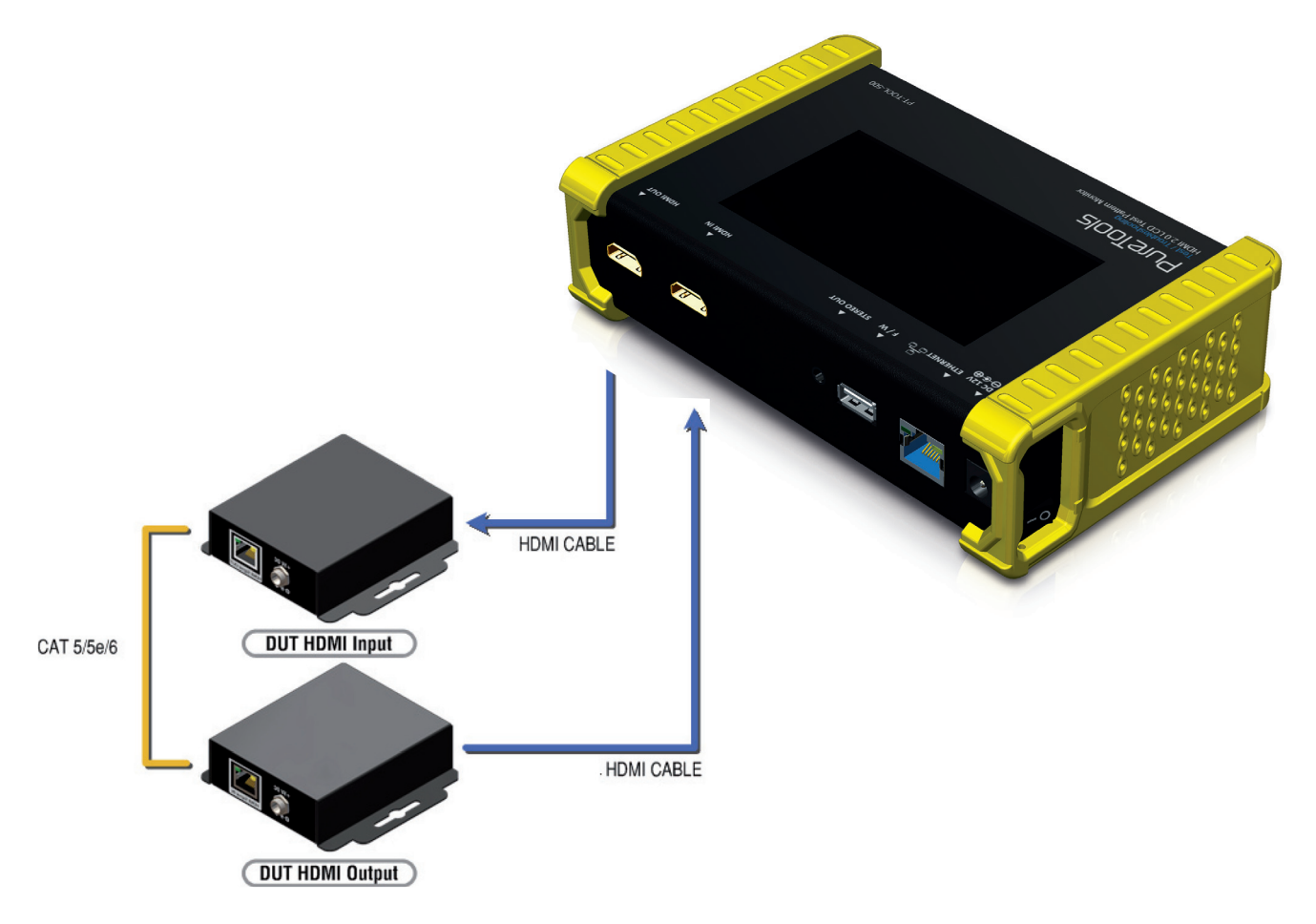

#### Procedure of EDID Analyze:

- ► Make sure the connections between the PRO-HDMI2Gen HDMI output port and the device.
- Select **EDID** Analyze from the Sink Test Menu.
- ► Touch the **Read** button to get the EDID information of DUT.

#### Procedure of learning EDID from RX:

- ► Make sure the connections between the PRO-HDMI2Gen HDMI output port and the device.
- Select **EDID** Analyze from the Sink Test Menu.
- Touch the Learn from RX button to learn the EDID. The EDID will be saved in the PRO-HDMI2Gen input port.

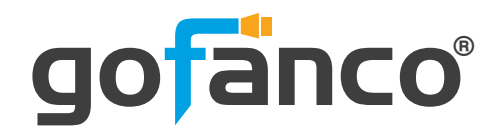

### 13. LOOP Test

PRO-HDMI2Gen offers the unique estimator for evaluating the quality of cables or DUT. Users can simply connect the cable or DUT to PRO-HDMI2Gen to form a loop, the monitor will examine the HDMI bitstream pixel by

pixel. The measurement statistics will be displayed on screen and offer useful

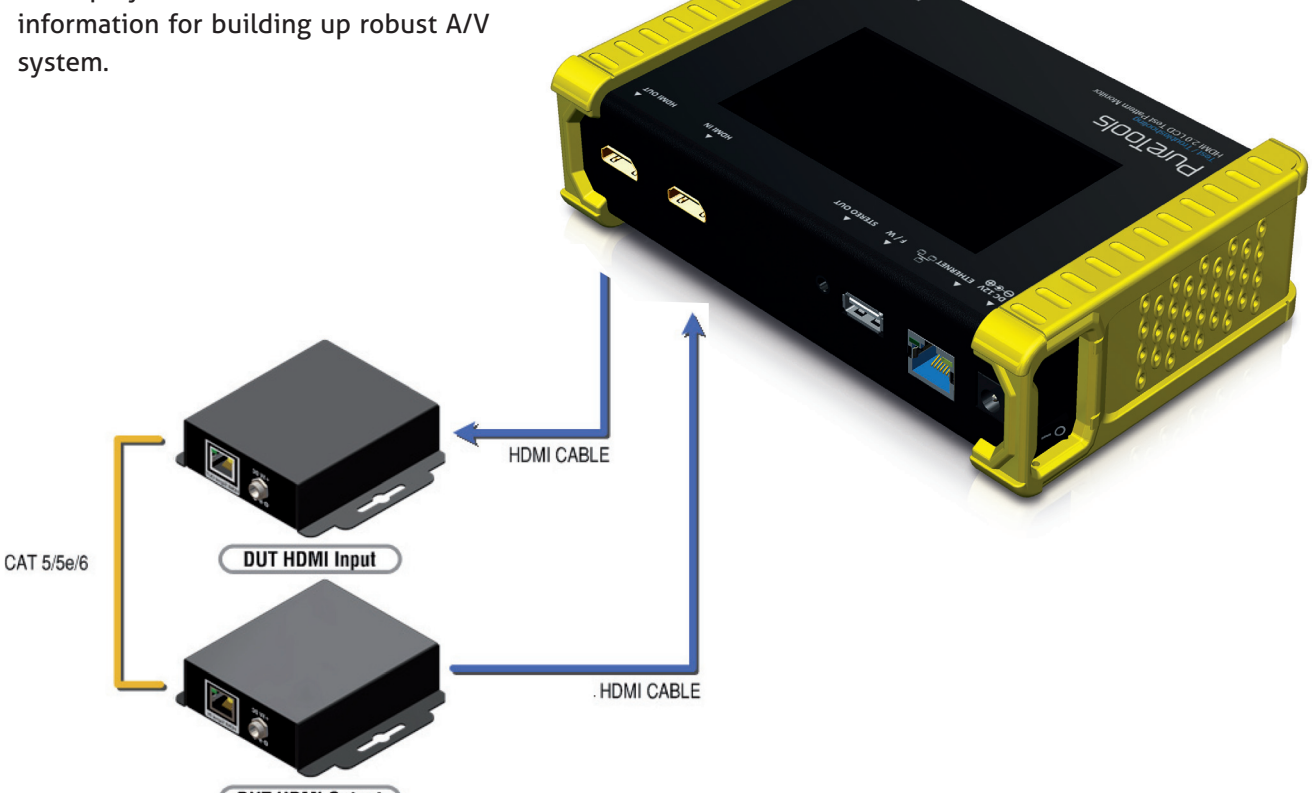

DUT HDMI Output

#### Procedure of Loop Test: \*only support 1080p@60, 4K2K 30Hz and 4K2K 60Hz resolution

- ▶ Make sure the connection between the PRO-HDMI2Gen and the DUT or cables.
- Select Loop Test from the Loop Test Menu.
- Set the test time and touch the START button. The PRO-HDMI2Gen will capture the signal from its trans mitter through the loop and evaluate the transmission quality.
- ► The user interface of PRO-HDMI2Gen will be locked until testing terminated. Unless user wants to break off the test.
- Judgement criteria:

| Test Result | Definition                                 |
|-------------|--------------------------------------------|
| Pass        | The value of Bit Error Rate is less than 1 |
| Fail        | The Bit Error Rate is more than 1          |

#### \* Plugging Hdmi Cable Will Influnce The Testing Result, So Please Settle Down The Connection **Before Starting Running Test.**

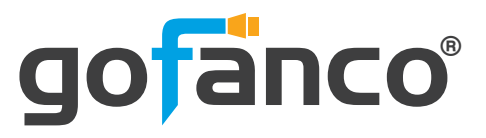

### 14. Ethernet Control (Tcp/Ip)

PRO-HDMI2Gen also provides user control through Ethernet. The Ethernet control includes many major functions, it can offer user develop software to do advance setting. (TCP Port: 6133)

#### **Reply Format:**

Received = ACK + Feedback Date ACK: Oxaa Oxbb Oxcc Feedback Date: Data0 Data1 Data2....

#### **Command Set:**

#### \* Bold word part please refer to corresponding table

| COMMAND                               | ACTION                   | RAMARK      |
|---------------------------------------|--------------------------|-------------|
| 0x4d 0x53 0x5 0x0 0x0 0x5 0x1 Res     | Set output resolution    | Hexadecimal |
| 0x4d 0x53 0x5 0x0 0x0 0x5 0x2         | Get output resolution    |             |
| 0x4d 0x53 0x5 0x0 0x0 0x5 0x3 Mode    | Set output mode          |             |
| 0x4d 0x53 0x5 0x0 0x0 0x5 0x4         | Get output mode          |             |
| 0x4d 0x53 0x5 0x0 0x0 0x5 0x5 Depth   | Set output color depth   |             |
| 0x4d 0x53 0x5 0x0 0x0 0x5 0x6         | Get output color depth   |             |
| 0x4d 0x53 0x5 0x0 0x0 0x5 0x7 Pattern | Set default pattern      | Hexadecimal |
| 0x4d 0x53 0x5 0x0 0x0 0x5 0x8 Pattern | Set user pattern         | Hexadecimal |
| 0x4d 0x53 0x5 0x0 0x0 0x5 0x9 Mute    | Set audio mute           |             |
| 0x4d 0x53 0x5 0x0 0x0 0x5 0xa         | Get audio mute status    |             |
| 0x4d 0x53 0x5 0x0 0x0 0x5 0xb Length  | Set audio length         |             |
| 0х4d 0х53 0х5 0х0 0х0 0х5 0хс         | Get audio length         |             |
| 0x4d 0x53 0x5 0x0 0x0 0x5 0xd Level   | Set audio level          |             |
| 0x4d 0x53 0x5 0x0 0x0 0x5 0xe         | Get audio level          |             |
| 0x4d 0x53 0x5 0x0 0x0 0x5 0xf Rate    | Set audio sample rate    |             |
| 0x4d 0x53 0x5 0x0 0x0 0x5 0x10        | Get audio sample rate    |             |
| 0x4d 0x53 0x5 0x0 0x0 0x5 0x11 Number | Set audio channel number |             |
| 0x4d 0x53 0x5 0x0 0x0 0x5 0x12        | Get audio channel number |             |
| 0x4d 0x53 0x5 0x0 0x0 0x5 0x13 HDCP   | Set TX HDCP on/off       |             |
| 0x4d 0x53 0x5 0x0 0x0 0x5 0x14        | Get TX HDCP on/off       |             |
| 0x4d 0x53 0x5 0x0 0x0 0x5 0x15 HDCP   | Set RX HDCP on/off       |             |
| 0x4d 0x53 0x5 0x0 0x0 0x5 0x16        | Get RX HDCP on/off       |             |

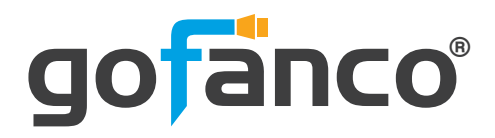

### **Command Set:**

| Index | Resolution       | Index | Resolution        | Index | Resolution        |
|-------|------------------|-------|-------------------|-------|-------------------|
| ОхО   | 720x480i@60      | 0x13  | 1920x1080p@24     | 0х26  | 1920x1200pRB      |
| 0х1   | 720x576i@50      | 0x14  | 1920x1080p@23.976 | 0x27  | 3840x2160p@60     |
| 0х2   | 720x480p@60      | 0x15  | 640x480p@60       | 0х28  | 3840x2160p@59.94  |
| 0х3   | 720x576p@50      | 0x16  | 640x480p@75       | 0x29  | 3840x2160p@50     |
| 0х4   | 1280x720p@60     | 0x17  | 800x600p@60       | 0x2a  | 3840x2160p@30     |
| 0х5   | 1280x720p@59.94  | 0x18  | 800x600p@75       | 0x2b  | 3840x2160p@29.97  |
| 0х6   | 1280x720p@50     | 0x19  | 1024x768p@60      | 0х2с  | 3840x2160p@25     |
| 0х7   | 1280x720p@30     | 0x1a  | 1024x768p@75      | 0x2d  | 3840x2160p@24     |
| 0х8   | 1280x720p@29.97  | 0x1b  | 1280x1024p@60     | 0x2e  | 3840x2160p@23.976 |
| 0х9   | 1280x720p@25     | 0х1с  | 1280x1024p@75     | 0x2f  | 1920x1080p@60     |
| Оха   | 1920x1080i@60    | 0x1d  | 1360x768p@60      | 0х30  | 4096x2160p@60     |
| ОхЬ   | 1920x1080i@59.94 | 0x1e  | 1366x768p@60      | 0x31  | 4096x2160p@59.94  |
| Охс   | 1920x1080i@50    | 0x1f  | 1400x1050p@60     | 0x32  | 4096x2160p@50     |
| Охd   | N/a              | 0х20  | 1600x1200p@60     | 0х33  | 4096x2160p@30     |
| Охе   | 1920x1080p@59.94 | 0x21  | 1440x900p@60      | 0х34  | 4096x2160p@29.97  |
| Охf   | 1920x1080p@50    | 0х22  | 1440x900p@75      | 0x35  | 4096x2160p@25     |
| 0x10  | 1920x1080p@30    | 0x23  | 1680x1050p@60     | 0x36  | 4096x2160p@24     |
| 0x11  | 1920x1080p@29.97 | 0х24  | 1680x1050pRB      | 0x37  | 4096x2160p@23.976 |
| 0x12  | 1920x1080p@25    | 0x25  | 1920x1080pRB      |       |                   |

#### Mode

| Index | ОхО | 0x1 | 0х2      | 0х3      | 0х4      |
|-------|-----|-----|----------|----------|----------|
| Mode  | DVI | RGB | YCbCr444 | YCbCr422 | YCbCr420 |

### Depth

| Index | 0х0   | 0x1    | 0x2    | 0х3    |
|-------|-------|--------|--------|--------|
| Depth | 8 Bit | 10 Bit | 12 Bit | 16 Bit |

### **Default Pattern**

| Index | Default Pattern | Index | Default Pattern | Index | Default Pattern |
|-------|-----------------|-------|-----------------|-------|-----------------|
| ОхО   | SMPTE BAR       | 0x10  | Ramp Green V 2  | 0х20  | Black           |
| 0x1   | TV Bar 100%     | 0x11  | Ramp Blue V 2   | 0х21  | Noise           |
| 0х2   | TV Bar 75%      | 0x12  | Stair Red 1     | 0х22  | Circle 1        |
| 0х3   | Checkfield      | 0x13  | Stair Red 2     | 0х23  | Circle 2        |
| 0х4   | EQ              | 0x14  | Stair Green 1   | 0х24  | Moire           |
| 0x5   | PLL             | 0x15  | Stair Green 2   | 0х25  | V Stripe Red    |
| 0х6   | Ramp Red H 1    | 0х16  | Stair Blue 1    | 0х26  | V Stripe Green  |

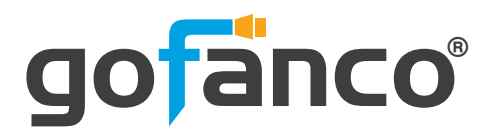

### **Default Pattern:**

| Index | Default Pattern     | Index | Default Pattern | Index | Default Pattern |
|-------|---------------------|-------|-----------------|-------|-----------------|
| 0х7   | Ramp Green H 1      | 0x17  | Stair Blue 2    | 0х27  | V Stripe Blue   |
| 0х8   | Ramp Blue H 1       | 0x18  | Stair White 1   | 0х28  | H Stripe Red    |
| 0х9   | Ramp Red H 2        | 0x19  | Stair White 2   | 0х29  | H Stripe Green  |
| Оха   | Ramp Green H 2      | 0x1a  | Red 100         | Ох2а  | H Stripe Blue   |
| ОхЬ   | Ramp Blue H 2       | 0x1b  | Green 100       | 0х2b  | Chess 1         |
| Охс   | Ramp Black to Red V | 0x1c  | Blue 100        | Ох2с  | Chess 2         |
| Охd   | Ramp Green V 1      | 0x1d  | White 100       | 0x2d  | Multi Burst     |
| Охе   | Ramp Blue V 1       | 0x1e  | Gray 70         | 0х2е  | CZP             |
| Охf   | Ramp Red V 2        | 0x1f  | Gray 40         | 0x2f  | Overscan        |

### User Pattern:

| Index | Default Pattern | Index | Default Pattern | Index | Default Pattern |
|-------|-----------------|-------|-----------------|-------|-----------------|
| 0х0   | Philips         | Оха   | Ramp W-4        | 0х14  | Graybar64 G-1   |
| 0x1   | Checker 3x3     | ОхЬ   | Graybar32 R-1   | 0х15  | Graybar64 B-1   |
| 0х2   | Checker 6x6-1   | Охс   | Graybar32 G-1   | 0х16  | Graybar64 W-1   |
| 0х3   | Checker 6x6-2   | Охd   | Graybar32 B-1   | 0х17  | Graybar64 R-2   |
| 0х4   | White 75        | Охе   | Graybar32 W-1   | 0х18  | Graybar64 G-2   |
| 0x5   | White 50        | Охf   | Graybar32 R-2   | 0х19  | Graybar64 B-2   |
| Охб   | White 25        | 0х10  | Graybar32 G-2   | Ox1a  | Graybar64 W-2   |
| 0х7   | Ramp W-1        | Ох11  | Graybar32 B-2   | 0x1b  | User Add        |
| 0х8   | Ramp W-2        | 0х12  | Graybar32 W-2   | 0х1с  | User Add        |
| 0х9   | Ramp W-3        | 0х13  | Graybar64 R-1   | 0x1d  |                 |

#### Mute

| Index | оХо | 0X1 |
|-------|-----|-----|
| Mute  | OFF | ON  |

### Length

| Index  | 0х0     | 0x1     | 0х2     |
|--------|---------|---------|---------|
| Length | 24 bits | 20 bits | 16 bits |

### Level

| Index | ОхО     | 0х1     | 0х2     | 0х3     | 0х4     | 0х5     | 0х6     | 0х7     |
|-------|---------|---------|---------|---------|---------|---------|---------|---------|
| Level | Level 0 | Level 1 | Level 2 | Level 3 | Level 4 | Level 5 | Level 6 | Level 7 |

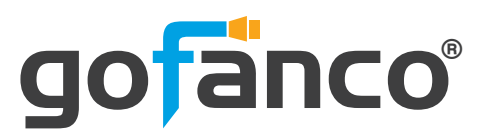

#### Rate

| Index | ОхО    | 0x1    | 0х2     | 0х3    | 0х4      |
|-------|--------|--------|---------|--------|----------|
| Rate  | 48 KHz | 96 KHz | 192 KHz | 32 KHz | 44.1 KHz |

#### Number

| Index  | ОхО  | 0x1    | 0х2    | 0х3    | 0х4    |
|--------|------|--------|--------|--------|--------|
| Number | 2 Ch | 2.1 Ch | 5.1 Ch | 6.1 Ch | 7.1 Ch |

#### **TX HDCP**

| Index   | ОхО | 0x1      | 0х2            | 0х3             |
|---------|-----|----------|----------------|-----------------|
| TX HDCP | off | HDCP 1.4 | HDCP 2.2 Type0 | HDCP 2.2 Type 1 |

### **RX HDCP**

| Index   | ОхО | 0x1      | 0х2      | 0х3      |
|---------|-----|----------|----------|----------|
| RX HDCP | off | HDCP 1.4 | HDCP 2.2 | HDCP 1.4 |

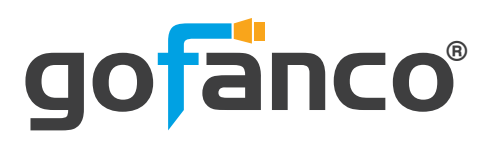

## 15. Upgrade PRO-HDMI2Gen

User can upgrade the firmware and pattern on the PRO-HDMI2Gen through the USB interface. If user encounters a problem with the upgrade, please contact the supplier of PRO-HDMI2Gen.

#### Procedure of Firmware Upgrade:

\*Before updating the firmware of PRO-HDMI2Gen, please ensure the file of new firmware files are in the root directory of USB Flash Drive. The file suffix is .dat.

| ► System | 192.168.1.10  3840x2160p60  <br>HOME / System | YCbCr 4:4:4 | 8 Bit      |  |
|----------|-----------------------------------------------|-------------|------------|--|
|          | Preferences Ethernet                          | Firmware    | Battery    |  |
|          | Software Version:20160                        | 309 ARM Ve  | rsion:1019 |  |
|          |                                               | PGA OPa     | attern     |  |
|          |                                               |             | Update     |  |
|          |                                               |             |            |  |

- Make sure the gui.dat and sysyem.dat files are in the root directory of USB.
- Connect the USB Flash Drive on PRO-HDMI2Gen USB interface.
- Select Firmware button from the System Menu and choose the GUI button.
- Touch the Update button to do firmware update. The process of firmware update will take about 3~5 seconds. While updating, please do not remove the USB Flash Drive.
- After completing the firmware update, please reboot the PRO-HDMI2Gen.
- Select Firmware from the system Menu and choose the System button.

| 192.168.1.10 3840x2160p60 1<br>HOME / System | YCbCr 4:4:4 | 8 Bit   | I        |   |  |  |
|----------------------------------------------|-------------|---------|----------|---|--|--|
| Preferences Ethernet                         | Firmware    | Battery |          |   |  |  |
| Software Version:20160510 ARM Version:1027   |             |         |          |   |  |  |
| ⊙System ○ARM                                 |             | PGA     | ◯Pattern |   |  |  |
|                                              |             | Upda    | ate      |   |  |  |
|                                              |             |         |          | , |  |  |

- Touch the Update button to do firmware update. The process of firmware update will take about 3~5 seconds. While updating, please do not remove the USB Flash Drive.
- After completing the firmware update, please reboot the PRO-HDMI2Gen.

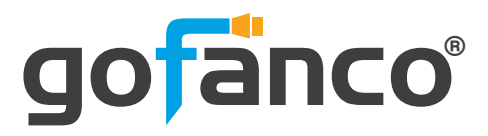

► ARM

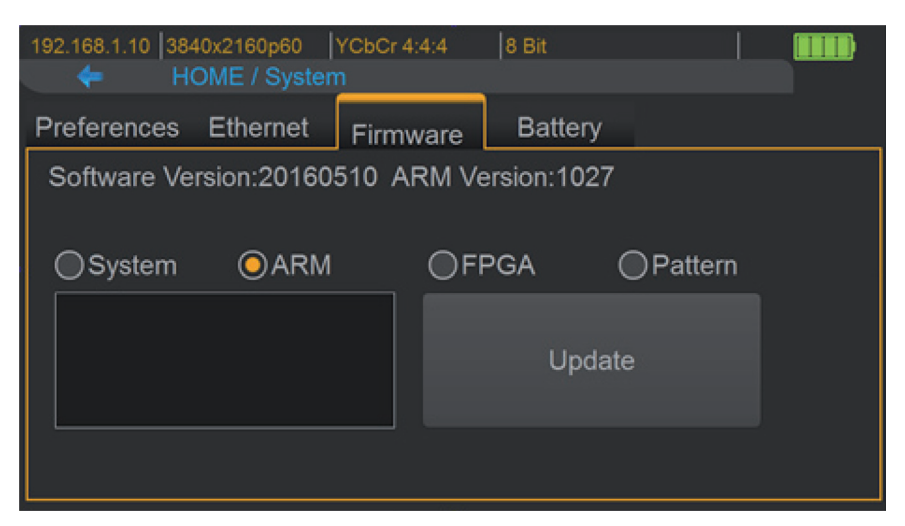

- Make sure the arm.dat file is in the root directory of USB.
- Connect the USB Flash Drive on PRO-HDMI2Gen USB interface.
- Select Firmware from the System Menu and choose the ARM button.
- Touch the Update button to do firmware update. The process of firmware update will take
- about 5~10 seconds. While updating, please do not remove the USB Flash Drive.

| F | Ρ | G | A |
|---|---|---|---|
| F | Ρ | G | A |

| 192.168.1.10  3840x2160p60  <br>HOME / System | YCbCr 4:4:4 | 8 Bit   |         |  |  |
|-----------------------------------------------|-------------|---------|---------|--|--|
| Preferences Ethernet                          | Firmware    | Battery |         |  |  |
| Software Version:20160510 ARM Version:1027    |             |         |         |  |  |
| ⊖System ⊖ARM                                  | OFF         | PGA (   | Pattern |  |  |
|                                               |             | Opdate  |         |  |  |
|                                               |             |         |         |  |  |

- Make sure the fpga.dat file is in the root directory of USB.
- Connect the USB Flash Drive on PRO-HDMI2Gen USB interface.
- Select Firmware from the System Menu and choose the FPGA button.
- Touch the Update button to do firmware update. The process of firmware update will take
- about 5~10 seconds. While updating, please do not remove the USB Flash Drive

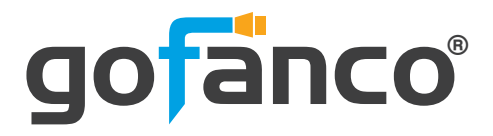

### 

- Create a folder (folder name is usr\_pic) on USB Flash Drive.
- Ensure the file of pattern which user desire to update on the PRO-HDMI2Gen is in the usr\_pic directory of USB Flash Drive. The file suffix is .jpg.
- Before updating the user defined pattern, please confirm the capacity of the PRO-HDMI2Gen.
- Select Firmware from the System Menu and choose the Pattern button.
- Touch the Update button to upgrade the user defined pattern. The process running time will depend on the file size, please wait patiently.

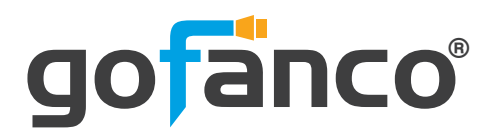

### 16. EYE Pattern

The device had been approved and supported by high performance oscilloscope (MSOX92004A) to make sure quality. The test result of this device (with Simplo battery) is shown as below: \*This result is representative of the PRO-HDMI2Gen. Each PRO-HDMI2Gen's performance is closed to these results but not exactly the same.

#### ► Summary of Results

| Test Statistics |           |  |  |  |  |
|-----------------|-----------|--|--|--|--|
| Failed          | <u>0</u>  |  |  |  |  |
| Passed          | <u>29</u> |  |  |  |  |
| <u>Total</u>    | 29        |  |  |  |  |

| Margin Thresholds |               |  |  |  |  |  |
|-------------------|---------------|--|--|--|--|--|
| Warning           | <u>&lt;2%</u> |  |  |  |  |  |
| <u>Critical</u>   | <u>&lt;0%</u> |  |  |  |  |  |

| Pass                                                                                                    | #<br>Failed | #<br>Trials | Test Name                                                     | Actual Value         | Margin     | Pass Limits                                     |
|----------------------------------------------------------------------------------------------------|-------------|-------------|---------------------------------------------------------------|----------------------|------------|-------------------------------------------------|
| 1                                                                                                    | 0           | 1           | HF1-2: Clock Rise Time                                        | 105.981 ps           | 41.3 %     | VALUE >= 75.000 ps                              |
| $\checkmark$                                                                                                    | 0           | 1           | HF1-2: Clock Fall Time                                        | 98.823 ps            | 31.8 %     | VALUE >= 75.000 ps                              |
| $\checkmark$                                                                                                    | 0           | 1           | HF1-6: Clock Duty Cycle(Minimum)                              | 49.870               | 24.7 %     | >=40%                                           |
| 1                                                                                                    | 0           | 1           | HF1-6: Clock Duty Cycle(Maximum)                              | 50.300               | 16.2 %     | <=60%                                           |
| <b>イ</b>                                                                                                    | 0           | 1           | HF1-6: Clock Rate                                             | 148.427200000<br>MHz | 2.4 %      | 85.00000000 MHz <= VALUE <=<br>150.00000000 MHz |
| <ul> <li>Image: A set of the set of the</li></ul> | 0           | 1           | HF1-7: Differential Clock Voltage Swing, Vs (TP1)             | 1.023 V              | 22.1 %     | 400 mV < VALUE < 1.200 V                        |
| <b>イ</b>                                                                                                    | 0           | 1           | HF1-7: Clock Jitter (TP2_EQ with Worst Case Positive<br>Skew) | 175 mTbit            | 41.7 %     | VALUE <= 300 mTbit                              |
| <b>√</b>                                                                                                    | 0           | 1           | HF1-7: Clock Jitter (TP2_EQ with Worst Case Negative<br>Skew) | 200 mTbit            | 33.3 %     | VALUE <= 300 mTbit                              |
| $\checkmark$                                                                                                    | 0           | 1           | HF1-5: D0 Maximum Differential Voltage                        | 558 m                | 28.5 %     | VALUE <= 780 m                                  |
| 1                                                                                                    | 0           | 1           | HF1-5: D0 Minimum Differential Voltage                        | -623 m               | 20.1 %     | VALUE >= -780 m                                 |
| <b>イ</b>                                                                                                    | 0           | 1           | HF1-2: D0 Rise Time                                           | 91.503 ps            | 115.3<br>% | VALUE >= 42.500 ps                              |
| ✓                                                                                                    | 0           | 1           | HF1-2: D0 Fall Time                                           | 92.436 ps            | 117.5<br>% | VALUE >= 42.500 ps                              |
| <                                                                                                    | 0           | 1           | HF1-8: D0 Mask Test (TP2_EQ with Worst Case Positive<br>Skew) | 0.000                | 50.0 %     | No Mask Failures                                |
| <                                                                                                    | 0           | 1           | HF1-8: D0 Mask Test (TP2_EQ with Worst Case<br>Negative Skew) | 0.000                | 50.0 %     | No Mask Failures                                |
| $\checkmark$                                                                                                    | 0           | 1           | HF1-5: D1 Maximum Differential Voltage                        | 593 m                | 24.0 %     | VALUE <= 780 m                                  |
| <ul> <li>Image: A set of the set of the</li></ul> | 0           | 1           | HF1-5: D1 Minimum Differential Voltage                        | -597 m               | 23.5 %     | VALUE >= -780 m                                 |
| ✓                                                                                                    | 0           | 1           | HF1-2: D1 Rise Time                                           | 102.347 ps           | 140.8<br>% | VALUE >= 42.500 ps                              |
| <b>√</b>                                                                                                    | 0           | 1           | HF1-2: D1 Fall Time                                           | 100.664 ps           | 136.9<br>% | VALUE >= 42.500 ps                              |
| 1                                                                                                    | 0           | 1           | HF1-8: D1 Mask Test (TP2_EQ with Worst Case Positive<br>Skew) | 0.000                | 50.0 %     | No Mask Failures                                |
| <                                                                                                    | 0           | 1           | HF1-8: D1 Mask Test (TP2_EQ with Worst Case<br>Negative Skew) | 0.000                | 50.0 %     | No Mask Failures                                |
| $\checkmark$                                                                                                    | 0           | 1           | HF1-5: D2 Maximum Differential Voltage                        | 586 m                | 24.9 %     | VALUE <= 780 m                                  |
| $\checkmark$                                                                                                    | 0           | 1           | HF1-5: D2 Minimum Differential Voltage                        | -603 m               | 22.7 %     | VALUE >= -780 m                                 |
| 1                                                                                                    | 0           | 1           | HF1-2: D2 Rise Time                                           | 93.095 ps            | 119.0<br>% | VALUE >= 42.500 ps                              |
| <b>√</b>                                                                                                    | 0           | 1           | HF1-2: D2 Fall Time                                           | 92.460 ps            | 117.6<br>% | VALUE >= 42.500 ps                              |
| <b>√</b>                                                                                                    | 0           | 1           | HF1-8: D2 Mask Test (TP2_EQ with Worst Case Postive<br>Skew)  | 0.000                | 50.0 %     | No Mask Failures                                |
| 1                                                                                                    | 0           | 1           | HF1-8: D2 Mask Test (TP2_EQ with Worst Case<br>Negative Skew) | 0.000                | 50.0 %     | No Mask Failures                                |
| 1                                                                                                    | 0           | 1           | HF1-3: Inter-Pair Skew - D0/D1                                | 1 mTpixel            | 49.8 %     | -200 mTpixel <= VALUE <= 200 mTpixel            |
| 1                                                                                                    | 0           | 1           | HF1-3: Inter-Pair Skew - D1/D2                                | 31 mTpixel           | 42.3 %     | -200 mTpixel <= VALUE <= 200 mTpixel            |
| $\checkmark$                                                                                                    | 0           | 1           | HF1-3: Inter-Pair Skew - D0/D2                                | 28 mTpixel           | 43.0 %     | -200 mTpixel <= VALUE <= 200 mTpixel            |

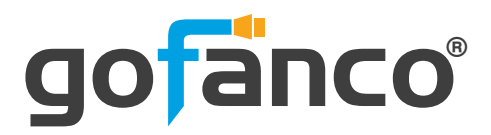

### Clock Jitter and eye pattern

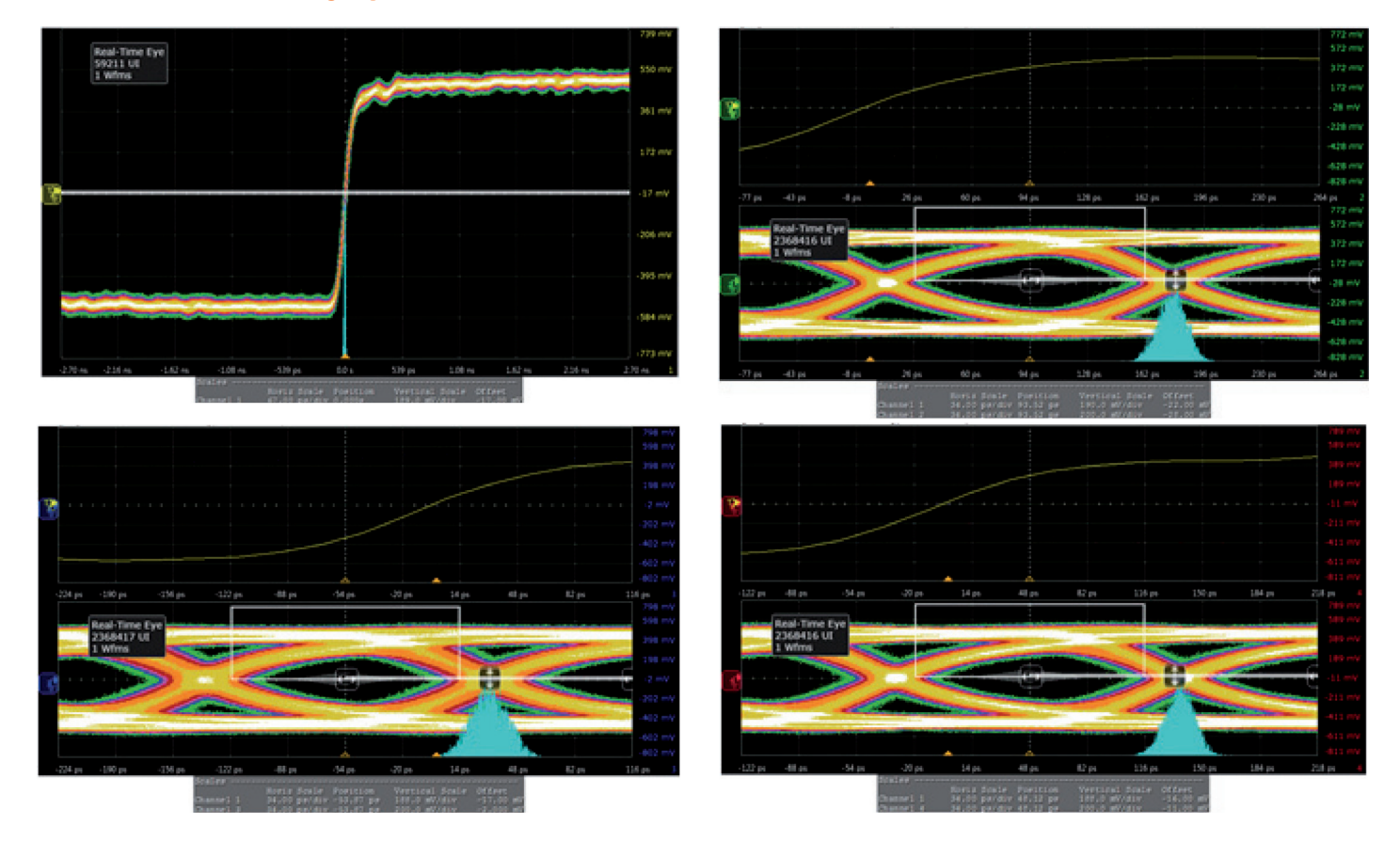

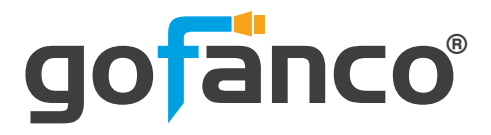

# **17. Limited Warranty**

The SELLER warrants the **PRO-HDMI2Gen HDMI 2.0 Pattern Generator / Analyzer** to be free from defects in the material and workmanship for 1 year from the date of purchase from the SELLER or an authorized dealer. Should this product fail to be in good working order within 1 year warranty period, The SELLER, at its option, repair or replace the unit, provided that the unit has not been subjected to accident, disaster, abuse or any unauthorized modifications including static discharge and power surges.

Unit that fails under conditions other than those covered will be repaired at the current price of parts and labor in effect at the time of repair. Such repairs are warranted for 90 days from the day of reshipment to the BUYER. If the unit is delivered by mail, customers agree to insure the unit or assume the risk of loss or damage in transit. Under no circumstances will a unit be accepted without a return authorization number.

The warranty is in lieu of all other warranties expressed or implied, including without limitations, any other implied warranty or fitness or merchantability for any particular purpose, all of which are expressly disclaimed.

Proof of sale may be required in order to claim warranty. Customers outside Taiwan are responsible for shipping charges to and from the SELLER. Cables are limited to a 30 day warranty and cable must be free from any markings, scratches, and neatly coiled.

The content of this manual has been carefully checked and is believed to be accurate. However, The SELLER assumes no responsibility for any inaccuracies that may be contained in this manual. The SELLER will NOT be liable for direct, indirect, incidental, special, or consequential damages resulting from any defect or omission in this manual, even if advised of the possibility of such damages. Also, the technical information contained herein regarding the PRO-HDMI2GEN features and specifications is subject to change without further notice.

### **Disclaimer**

The product name and brand name may be registered trademarks of related manufacturers. TM and <sup>®</sup> may be omitted on the user's guide. The pictures on the user's guide are just for reference, and there may be some slight differences with the actual products.

We reserve the rights to make changes without prior notice to a product or system described herein to improve reliability, function, or design.

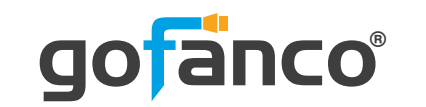

Thank you for choosing gofanco

www.gofanco.com

Copyright © 2018 by gofanco, LLC. All rights reserved.